# Web TimeSheet Integration Manager for QuickBooks (XML)

Version 5.7

www.replicon.com

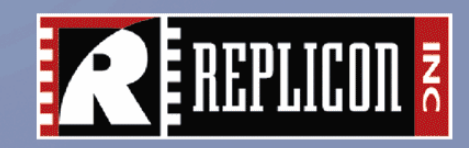

### Copyright © 2004 Replicon, Inc. All rights reserved.

All parts of this manual are the property of Replicon, Inc. No parts of this manual may be reproduced in any manner whatsoever including mechanical or electronic media such as disk or tape. No part of this manual may be transmitted in any form by any means without the written permission of Replicon, Inc.

Web TimeSheet is a registered trademark of Replicon, Inc. All other products are registered trademarks or trademarks of the respective companies.

### **Contact Information**

Replicon, Inc. 830, 910 - 7th Ave. S.W. Calgary, Canada T2P 3N8

Direct: 1-403-262-6519

Toll Free in North America: 1-877-737-5420

Toll Free in Europe: 00-800-7375-4266

Toll Free in Australasia: 011-800-7375-4266

Fax: 1-403-233-8046

http://www.replicon.com

### info@replicon.com

The international toll free numbers may not work in some countries. If you experience problems, use the direct line to contact Replicon.

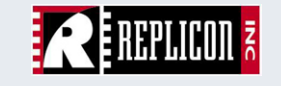

# Contents \_

| Chapter 1 - What is WTS Integration Manager?   | 1   |
|------------------------------------------------|-----|
| Introduction                                   | 1   |
| Technical Requirements                         | 1   |
| Constraints                                    | 1   |
| Technology                                     | . 1 |
| Chapter 2 - Setting Up WTS Integration Manager | 2   |
| Installation Requirements                      | 2   |
| Installing QBDCOM                              | 2   |
| Configuring QBDCOM                             | 3   |
| Running on Windows NT/2000/2003                | 3   |
| Running on Windows XP                          | 5   |
| Obtaining and Adding A License Key             | 7   |
| Chapter 3 - Using the WTS Integration Manager  | 8   |
| Accessing the Integration Manager              | 8   |
| Preparing to Upload the Data                   | 8   |
| Filter Data                                    | 8   |
| Select Data to Upload                          | 8   |
| Advanced Options                               | 9   |
| View Selected Upload Options                   | 9   |
| Uploading Data to QuickBooks                   | 10  |
| Chapter 3 - Field Relationships                | 11  |

# **Chapter 1 - What is WTS Integration Manager?**

# Introduction

The Web TimeSheet Integration Manager for QuickBooks (XML) allows users to transfer data from Web TimeSheet to QuickBooks easily and efficiently.

Before you can use the Integration Manager, you must complete the following:

- Install QuickBooks Pro 2003+, Web TimeSheet 5.7, DCOM, and QBDCOM
- Configure QBDCOM
- Obtain a valid license key to use the Web TimeSheet Integration Manager for QuickBooks
- Set up Web TimeSheet to access QuickBooks (involves identifying the QuickBooks server and specifying the QuickBooks file path and name).

# Constraints

- Data is uploaded only from Web TimeSheet to Intuit QuickBooks Pro 2003+
- Only data from approved timesheets/expense sheets is included in the upload

# Technology

The Web TimeSheet Integration Manager for QuickBooks (XML) uses XML (eXtensible Markup Language) technology to transfer data from Web TimeSheet to Intuit QuickBooks Pro 2003 (or higher). Web TimeSheet uses DCOM (Distributed Component Object Module) to communicate with Intuit QuickBooks and upload data depending on specified criteria.

# **Technical Requirements**

The following items are required to successfully use the Web TimeSheet Integration Manager for QuickBooks (XML):

- Registered copy of Intuit QuickBooks Pro 2003 or higher (installed on Windows NT/2000/2003/XP)
- Web TimeSheet 5.7 (installed on Windows NT/2000/ 2003/XP)
- QBDCOM (available from Replicon Inc.)
- DCOM (installed by default on Windows NT/2000/2003/ XP; also available free from Microsoft)
- Security settings for Windows NT/2000/2003/XP set to allow elevated user access (Power User or higher) – applies only during installation of Web TimeSheet and QBDCOM.

# **Chapter 2 - Setting Up WTS Integration Manager**

### Note ...

If you are unsure whether DCOM is already installed, try running the *dcomcnfg.exe* utility.

# **Installation Requirements**

This section describes the installation requirements for running the Web TimeSheet Integration Manager for QuickBooks (XML).

You must install QuickBooks 2003+ and Web TimeSheet version 5.7 (the installations do not have to exist on the same machine). The Web TimeSheet Integration Manager for QuickBooks (XML) is included in the Web TimeSheet 5.7 installation package. Refer to the Web TimeSheet 5.7 Installation Guide for complete instructions about installing Web TimeSheet.

You must also ensure that DCOM is installed on both the QuickBooks 2003+ machine and the Web TimeSheet machine (if they are on separate servers). If DCOM is not installed, you may obtain it on the Microsoft Web site by downloading the proper version for your operating system.

Last, you must install QBDCOM, which was provided with your purchase of the Web TimeSheet Integration Manager for QuickBooks (XML). QBDCOM must be installed on both the QuickBooks 2003+ machine and the Web TimeSheet machine (if they are installed on different machines).

# Installing QBDCOM

You will need to obtain the *QBDCOM.exe* file from Replicon Customer Support before you can install the application. Make sure you install QBDCOM on both the QuickBooks 2003+ machine and the Web TimeSheet machine, if they are installed on different servers.

The Installation Wizard will guide you through the installation process.

1. Launch the *QBDCOM.exe* file. The Welcome screen is displayed. Select the Next button to proceed.

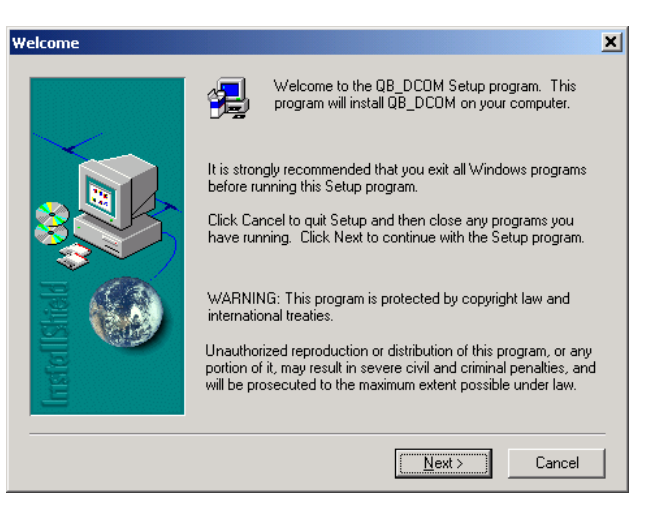

 Next you will need to specify the directory where QBDCOM should be installed. Use the Browse button to locate the appropriate directory, if necessary.

Click the Next button to continue with the installation.

| hoose Destination Loca | ition                                                                                                    | 4 |
|------------------------|----------------------------------------------------------------------------------------------------|---|
|                        | Setup will install QB_DCOM in the following folder.<br>To install to this folder, click Next.<br>To install to a different folder, click Browse and select another<br>folder.<br>You can choose not to install QB_DCOM by clicking Cancel to<br>exit Setup. |   |
| Instel                 | Destination Folder<br>C:\Program Files\QB_DCOMB_owse                                                                                                    |   |
|                        | < Back Next > Cancel                                                                                                    |   |

3. Now select the program folder where you want QBDCOM to appear. Click the Next button to begin the installation.

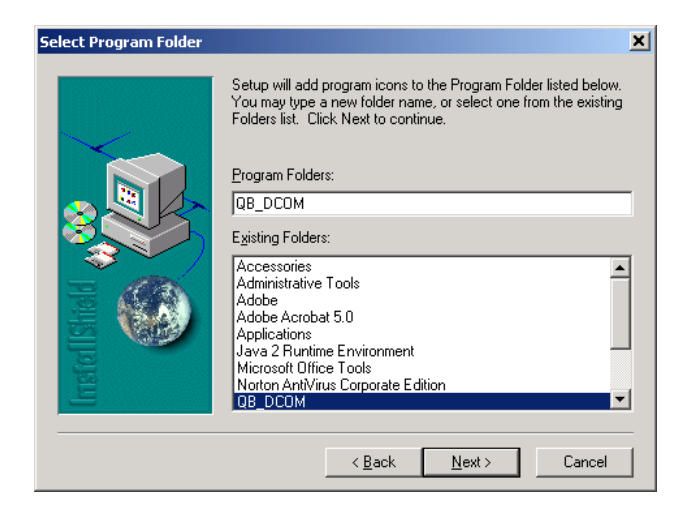

4. When the installation is complete, you will be prompted to restart your computer. You must restart the computer before you can configure QBDCOM.

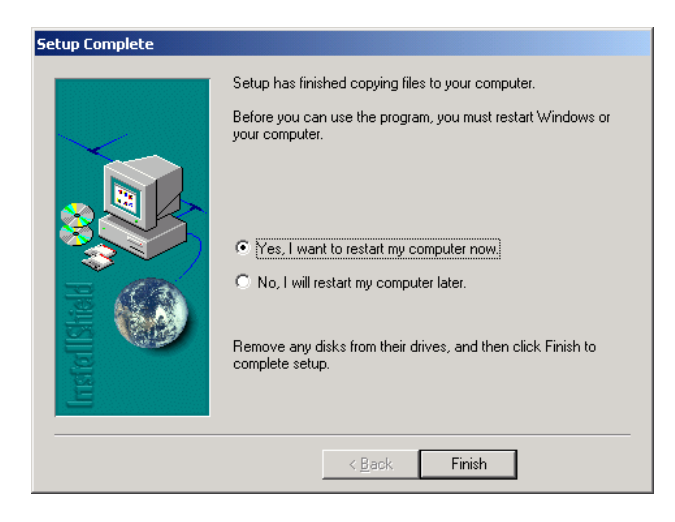

When you are ready, click the Finish button to close the Installation Wizard.

# **Configuring QBDCOM**

Configure QBDCOM on the QuickBooks machine (running on Windows NT/2000/XP) by following the steps below.

### Running on Windows NT/2000/2003

You must be logged in as an administrator to perform these steps:

1. Click the Start button in your Windows task bar and select **Run** from the menu. Enter *dcomcnfg.exe* in the provided field and click the OK button.

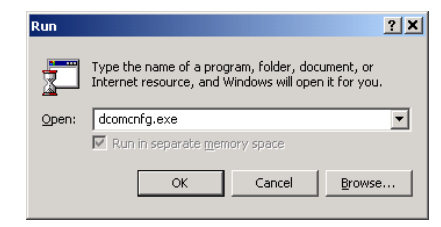

2. On the **Distributed COM Configuration Properties** window, click on the **Application** tab and select "QBWrapIU" from the list.

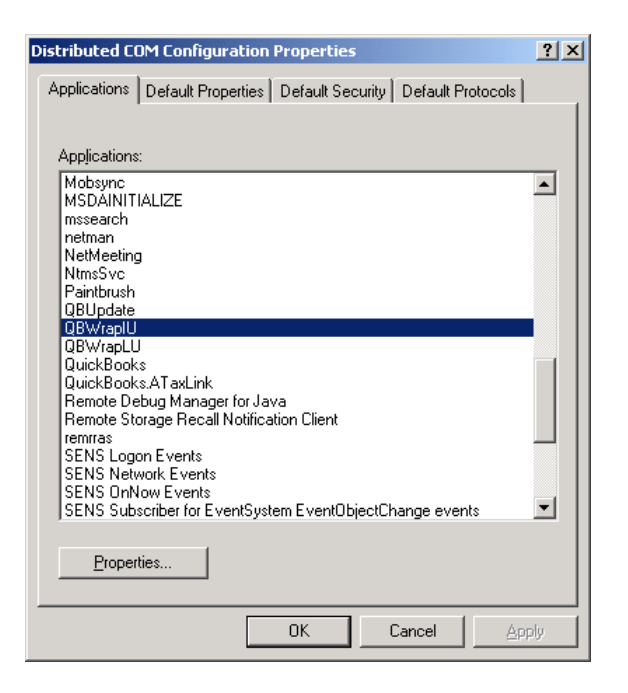

Note ...

QBDCOM must be configured on the machine where QuickBooks is installed. 3. Click the Properties button. On the **Properties** window, click on the **Security** tab and select "Use custom access permissions" at the top of the screen.

| QBWrapIU Properties                                                                                                    |  |  |
|----------------------------------------------------------------------------------------------------|--|--|
| General Location Security Identity Endpoints                                                                                                    |  |  |
| <ul> <li>Use default access permissions</li> <li>Use custom access permissions</li> <li>You may edit who can access this application.</li> </ul>                                                 |  |  |
| Use default launch permissions     Use custom launch permissions     You may edit who can launch this application.     Edjt                                                                      |  |  |
| <ul> <li>Use default configuration permissions</li> <li>Use custom configuration permissions</li> <li>You may edit who can change the configuration information for this application.</li> </ul> |  |  |
| OK Cancel Apply                                                                                                    |  |  |

4. Click the Edit button. On the **Registry Value Permissions** window, click the Add button.

| Registry Value Permissions                                    | L |
|---------------------------------------------------------------|---|
| Registry Value: AccessPermission                              |   |
| <u>Q</u> wner: michelle (Michelle Kempenich)<br><u>N</u> ame: |   |
|                                                               |   |
|                                                               |   |
|                                                               |   |
|                                                               |   |
|                                                               |   |
| Type of Access:                                               |   |
| OK     Cancel     Add     Help                                |   |

### The Add Users and Groups window is displayed.

| ia osci s ana ai           | oups             |                                      |          |
|----------------------------|------------------|--------------------------------------|----------|
| List Names From:           | B REPLICON       | ▼                                    |          |
| <u>N</u> ames:             |                  |                                      |          |
| 🐼 Domain Contr             | rollers          | All domain controllers in the domain |          |
| 🥨 Domain Gues              | ts               | All domain guests                    |          |
| 🥨 🖉 Domain User:           | s                | All domain users                     |          |
| 🥵 Enterprise Ad            | mins             | Admins of Enterprise                 |          |
| Everyone                   |                  | All Users                            |          |
| Executive Ac               | counts           |                                      |          |
| Group Policy               | Creator Owners   | Members in this group can modify g   | roup     |
| 👯 Human Reso               | urces Accounts   |                                      | <u> </u> |
|                            |                  |                                      |          |
| <u>A</u> dd                | Show <u>U</u> se | rs Members <u>S</u> earch            |          |
| Add                        | Show Use         | rs Members Search                    |          |
| Add Add Names:<br>Everyone | Show Use         | rs <u>M</u> embers <u>S</u> earch    | A        |
| Add Names:<br>Everyone     | Show Use         | rs <u>M</u> embers <u>S</u> earch    |          |
| Add Names:<br>Everyone     | Show User        | rs <u>M</u> embers <u>S</u> earch    | <u> </u> |
| Add Names:<br>Everyone     | Show User        | rs <u>M</u> embers <u>S</u> earch    | Ă        |
| Add Names:<br>Everyone     | Show Use         | IS <u>M</u> embers <u>S</u> earch    | ×        |

- 5. Click the Show Users button. Grant access to everyone by selecting the appropriate user account and clicking the Add button to allow access.
- 6. Click the OK button to save your changes and close the window.
- 7. Click the OK button on the **Registry Value Permissions** window.
- 8. On the **QBWrapIU Properties** window, select "Use custom launch permissions" at the top of the screen and click the Edit button. Repeat steps 5-8 above.

- 9. When you are finished, click the OK button on the **QBWrapIU Properties** window.
- 10. On the **Distributed COM Configuration Properties** window, select "QBWrapLU" from the list and repeat steps 3-8 above.
- 11. When you are finished, click the OK button on the **QBWrapLU Properties** window.
- 12. Now select "QuickBooks" from the list on the **Distributed COM Configuration Properties** window (only required if QuickBooks is installed on the server). Repeat steps 3-8 above.
- 13. When you are finished, click the OK button on the **QuickBooks Properties** window.
- 14. Select the **Default Properties** tab on the **Distributed COM Configuration Properties** window. Select the "Enable Distributed COM on this computer" check box.

| Distributed COM Configuration Properties                                                                                        | <u>?</u> × |
|----------------------------------------------------------------------------------------------------|------------|
| Applications Default Properties Default Security Default Protocols                                                              |            |
| Enable Distributed COM on this computer                                                                                         |            |
| Enable COM Internet Services on this computer                                                                                   |            |
| Default Distributed COM communication properties                                                                                |            |
| The Authentication Level specifies security at the packet level.                                                                |            |
| Default Authentication Level:                                                                                                   |            |
| Connect                                                                                                    |            |
|                                                                                                    |            |
| The Impersonation Level specifies whether applications can<br>determine who is calling them, and whether the application can do |            |
| operations using the client's identity.                                                                                         |            |
| Default Impersonation Level:                                                                                                    |            |
| Identify 💌                                                                                                    |            |
| Provide additional security for reference tracking                                                                              |            |
|                                                                                                    |            |
|                                                                                                    | ,          |
| OK Cancel App                                                                                                    | 19         |

- 15. Click the OK button on the **Distributed COM Configuration Properties** window.
- 16. Reboot the computer.

# Running on Windows XP

You must be logged in as an administrator to perform these steps:

 Click the Start button in your Windows task bar and select Run from the menu. Enter *dcomcnfg.exe* in the provided field and click the OK button.

| ?                                                                                                    | ×                                                                                                    |
|----------------------------------------------------------------------------------------------------|----------------------------------------------------------------------------------------------------|
| Type the name of a program, folder, document, or<br>Internet resource, and Windows will open it for you. |                                                                                                    |
| dcomcnfg.exe                                                                                             | ~                                                                                                    |
| Run in separate memory space                                                                             |                                                                                                    |
| OK Cascel Browne                                                                                         |                                                                                                    |
|                                                                                                    | Type the name of a program, folder, document, or<br>Internet resource, and Windows will open it for you.<br>dcomonfg.exe<br>Run in separate memory space |

2. On the **Component Services** window, select "Component Services".

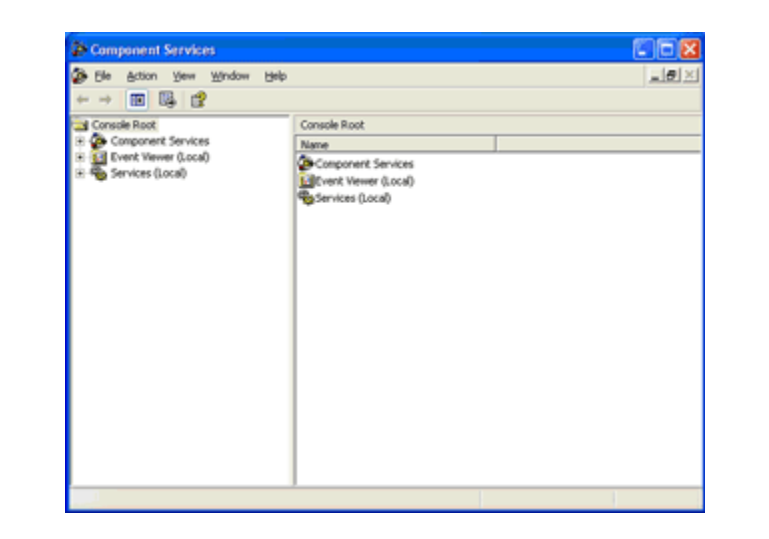

Now select "Computers", then "My Computer" to expand the list of available services.

3. Select "DCOM Config". From the list, locate "QBWrapIU" and click on it using the right mouse button.

### *Note* ...

If Intuit QuickBooks has been installed recently (without restarting the machine), you may need to open the Intuit QuickBooks application to see "QuickBooks" in the list on the **Distributed COM Configuration Properties** window.

| The Artist View Window Hab                                 | 6                                                                                                    | _14 X                                                                                                    |
|------------------------------------------------------------|----------------------------------------------------------------------------------------------------|----------------------------------------------------------------------------------------------------|
| P De Boon Den Hirton Det                                   | and the second second s |                                                                                                    |
|                                                            |                                                                                                    |                                                                                                    |
| Console Root                                               | DCOM Config 144 object(s)                                                                                                    |                                                                                                    |
| E Component Services                                       | Net/leeting                                                                                                    | 🧐 SENS Logon                                                                                                    |
| Computers                                                  | S Offerer                                                                                                    | 🦘 SENS Netwo                                                                                                    |
| E B Ply computer                                           | OpenAl                                                                                                    | 🧐 SENS OnNov                                                                                                    |
| <ul> <li>CON+ Applications</li> <li>DCOM Config</li> </ul> | Outlock Message Attachment                                                                                                    | 🤹 SENS Subscr                                                                                                    |
| <ul> <li>Distributed Transaction</li> </ul>                | Outlook Office Finder                                                                                                    | 🧐 Server Exter                                                                                                    |
| <ul> <li>Euroing Processes</li> </ul>                      | * Paintbrush                                                                                                    | 🧐 SetupLogSet                                                                                                    |
| + Ed Event Viewer (Local)                                  | CliD-Wgent                                                                                                    | 🧐 SharedAcce                                                                                                    |
| E Services (Local)                                         | OBWH HORA                                                                                                    | Snapshot Fi                                                                                                    |
| -                                                          | OBM/ ADCU                                                                                                    | Sound Record                                                                                                    |
|                                                            | QuiciBooks                                                                                                    | 🧐 StarTeam Pr                                                                                                    |
|                                                            | The RDSessMar                                                                                                    | 🧐 TabletMana                                                                                                    |
|                                                            | 2 ADSHost                                                                                                    | The Main will                                                                                                    |
|                                                            | Remote Storage Recal Notification Clenk                                                                                                    | TimelinePrev                                                                                                    |
|                                                            | RemoteProxyFactory32 Class                                                                                                    | TintSvr                                                                                                    |
|                                                            | Removable Storage Manager                                                                                                    | Option of the second second   |
|                                                            | Removable Storage Sink Layer                                                                                                    | OPuPriPContain                                                                                                    |
|                                                            | Removable Storage UI Layer                                                                                                    | opphost                                                                                                    |
|                                                            | ResProxy                                                                                                    | Volume Shad                                                                                                    |
|                                                            | SENS Logon Events                                                                                                    | Set Set in the set of the set of |
| < > >                                                      | <ul> <li>C</li> </ul>                                                                                                    | >                                                                                                    |

Select "Properties" from the drop-down list.

4. On the **Properties** window, click on the **Security** tab. In the Launch Permissions section, select "Customize".

| QBWrapIU Properties                          | × |
|----------------------------------------------|---|
| General Location Security Endpoints Identity | _ |
| - Launch Permissions                         |   |
| ⊂ ∐se Default                                |   |
| Cugtomize                                    |   |
| Access Permissions                           |   |
| C Use Default                                |   |
| © Customize                                  |   |
| Configuration Permissions                    |   |
| C Use Defaylt                                |   |
| Customize Edit                               |   |
|                                              |   |
| OK Cancel Apply                              |   |

5. Now click the corresponding Edit button. On the **Launch Permission** window, click the Add button.

| Launch Permission                     | ? 🛛                   |
|---------------------------------------|-----------------------|
| Security                              |                       |
| Group or user names:                  |                       |
| Administrators (LEEXP\Admin           | istrators)            |
| INTERACTIVE                           | PULISE ELDEEDVEL      |
| Launch IIS Process Account     SYSTEM | (LEEXP\fwAM_ELDREDXP) |
|                                       | Add                   |
| Permissions for INTERACTIVE           | Allow Deny            |
| Launch Permission                     |                       |
|                                       |                       |
|                                       | OK Cancel             |

6. On the **Select Users, Computers, or Groups** window, grant access to everyone by selecting the appropriate location and typing "Everyone" in the field at the bottom of the window.

| Select Users, Computers, or Groups             | 2 🔀          |
|------------------------------------------------|--------------|
| Select this object type:                       |              |
| Users, Groups, or Built-in security principals | Qbject Types |
| From this location:                            |              |
| intranet.replicon.com                          | Locations    |
| Enter the object names to select (examples):   |              |
| Everyone                                       | Check Names  |
|                                                |              |
|                                                |              |
| Advanced                                       | OK Cancel    |

You may wish to click the Check Names button to validate the information (ensuring that both the location and name are correct). Click the OK button when you are finished.

7. Click the OK button on the Launch Permission window.

- On the QBWrapIU Properties window, select "Customize" in the Access Permissions section. Repeat steps 5-7 above.
- 9. When you are finished, click the OK button on the **Properties** window.
- On the Component Services window, right click on "QBWrapLU" and select "Properties" from the drop-down list. Repeat steps 4-9 above.
- Now right click on "QuickBooks" in the list on the Component Services window (only required if QuickBooks is installed on installed on the server). Select "Properties" from the drop-down list and repeat steps 4-9 above.
- 12. Click the "Configure My Computer" icon on the **Component Services** window. On the **My Computer** window, select the "Enable Distributed COM on this computer" check box.

| My Computer                                                                                                    | ?                                                                 |
|----------------------------------------------------------------------------------------------------|-------------------------------------------------------------------|
| Default Protocols MSDTC<br>General Options                                                                                                    | Default CDM Security<br>Default Properties                        |
| Enable Distributed COM on this compute                                                                                                    | et<br>omrader                                                     |
| Default Distributed CDM Communication F                                                                                                    | Properties                                                        |
| The Authentication Level specifies securi<br>Default Authentication Level                                                                              | ty at the packet level.                                           |
| The impersonation level specifies whether<br>who is calling them, and whether the appl<br>using the client's identity.<br>Default Impersonation Level: | r applications can determine<br>ication can do operations         |
| Identify                                                                                                    | •                                                                 |
| Security for reference tracking can be pro<br>and that the default impersonation level is<br><u>P</u> rovide additional security for reference         | wided if authentication is used<br>not anonymous.<br>nce tracking |
| OK                                                                                                    | Cancel Apply                                                      |

- 13. Click the OK button on the My Computer window.
- 14. Reboot the computer.

# **Obtaining and Adding A License Key**

You will need to purchase a valid license key to use the Web TimeSheet Integration Manager for QuickBooks (XML). You can obtain a license key by contacting the Replicon Sales team:

| Toll free in North America: | 1-877-737-5420, ext. 2                      |
|-----------------------------|---------------------------------------------|
| Toll free in Europe:        | 00-800-7375-4266 , ext. 2<br>(800-REPLICON) |
| Toll free in Australasia:   | 011-800-7375-4266, ext. 2<br>(800-REPLICON) |
| All other areas:            | +1-403-262-6519, ext. 2                     |

- Online: http://www.replicon.com
- E-mail: sales@replicon.com

Once you have obtained a valid key, follow the steps below to add the license key to Web TimeSheet:

- 1. Log into Web TimeSheet as an administrator.
- 2. Click on the **Admin** button at the top of the screen and select **About Web TimeSheet** from the side menu.
- 3. Select the License Keys tab and click the Add button to add a new license key.
- 4. Paste the new license key in the field provided and click the Save button. The new key will be added to the list of license keys.

### *Note* ...

If Intuit QuickBooks has been installed recently (without restarting the machine), you may need to open the Intuit QuickBooks application to see "QuickBooks" in the list on the **Component Services** window.

# **Chapter 3 - Using the WTS Integration Manager**

### Note:

You will need to enter the QuickBooks server and file name/location ONLY the first time you access the Integration Manager.

If the server or file name/location changes, you will need to update the Integration Manager accordingly by clicking the Settings button on the Web TimeSheet Integration Manager for QuickBooks (XML) screen.

The first time you connect to a QuickBooks file using the Integration Manager, the file must be open in Intuit QuickBooks.

Intuit QuickBooks will notify you that Web TimeSheet is attempting to access this file and will ask you if you want to allow the connection. Select "Yes, Always" to allow access.

# Accessing the Integration Manager

To access the Web TimeSheet Integration Manager for QuickBooks (XML), follow the steps below:

- 1. Log in to Web TimeSheet and click on the **Integration** button at the top of the screen.
- 2 Select **QuickBooks** from the side menu.
- 3. Click the Settings button on the Web TimeSheet Integration Manager for QuickBooks (XML) screen.
- 4. Enter the QuickBooks server and the name/location of the QuickBooks file (on the QuickBooks server) that will be updated using the Integration Manager. The server is necessary only if QuickBooks and Web TimeSheet are installed on different machines.

Note that the file location is the *local* path name of the QuickBooks file (the location on the actual server); UNC path names are not valid.

For example, entering the UNC path will not work (e.g., \\QBServer\quickbooks\filename.qbw); the *local* server path is required (e.g., C:\Program Files\Intuit\QuickBooks Pro\filename.qbw).

5. Click the Save button to return to the **Web TimeSheet** Integration Manager for QuickBooks (XML) screen.

The first time you connect to a QuickBooks file using the Integration Manager, the file must also be open in Intuit QuickBooks. Intuit QuickBooks will notify you that Web TimeSheet is attempting to access this file and will ask you if you want to allow the connection. Select "Yes, Always" to allow access.

# Preparing to Upload the Data

The following requirements must be met before you can successfully upload data from Web TimeSheet to Intuit QuickBooks:

- Employees must be previously set up in Intuit QuickBooks. The employees' full names in QuickBooks must match their full names in Web TimeSheet (middle initials are part of the full name in QuickBooks)
- Employees MUST NOT be set up to use time tracking information for their paychecks (Intuit QuickBooks)
- Expense account names must be previously set up in Intuit QuickBooks (Web TimeSheet expense code names are mapped to Intuit QuickBooks expense account names)

Once the above requirements are met, you can set up the data for upload. Initially you will need to set up options to ensure that the proper data is uploaded and the field mapping meets your needs. Later you can perform regular uploads based on the setup options you selected (or you can redefine your setup, if necessary).

# Filter Data

First you will need to select any filters you would like to use to limit the data being uploaded. You can upload all data, or only data that has not been previously uploaded.

# Select Data to Upload

Specify whether you wish to export timesheet data, expense data, and/or time off data.

For timesheet and/or time off data, you must select the QuickBooks account to which the data will be exported. Note that time off hours are identified as non-billable in QuickBooks. For expense data, select the appropriate Accounts Payable account. If you are exporting timesheet data, you must specify which information will appear in the Item field in QuickBooks. You may map any of the following fields to the QuickBooks Item field:

- Project
- Task
- Project/Task (full path name)
- Role

### **Advanced Options**

You can use the advanced options to further customize the data upload. Advanced options allow you to:

- create client invoices
- identify vendors
- map client specific user defined fields to Intuit QuickBooks.

To select advanced upload options:

- 1. Click the Advanced button on the **Web TimeSheet** Integration Manager for QuickBooks (XML) screen.
- 2. Customize the upload options:

#### Upload time to QuickBooks as ...

Specify whether you would like to upload time data to QuickBooks as QuickBooks Time (default) or as a client invoice. If you select QuickBooks Time, you can still create a client invoice manually from within Intuit QuickBooks.

#### Include expenses in client invoice

Select this check box if you would like to create a client invoice that includes expense data. If you include the expenses in a client invoice, the expenses will still be uploaded to vendor bills.

### Identify Vendors

If you have specific Web TimeSheet employee types that should be considered vendors in Intuit QuickBooks, you can select those employee types here. Select the Web Timesheet employee types click the >> button to add those employee types to the vendor list. To remove an employee type from the vendor list, select the employee types in the list box (Employee Types that Identify Vendors) and click the << button.

The time data for any selected employee types will be uploaded as vendor bills (instead of QuickBooks Time) in Intuit QuickBooks. If you have selected to upload data as a client invoice, vendor data will be included in the client invoice (where appropriate). You cannot upload data as both a client invoice and vendor bill.

#### Specify Vendor Transaction Accounts

These are the accounts that will be credited/debited for the vendor transactions (employee types selected above). The credit account is the liability account from Intuit QuickBooks.

The debit account is selected from the user defined fields for Web TimeSheet employee types. To select a debit account, you must set up one employee type user defined field containing this information. You can then select a field from the Debit Account drop-down list.

### Map Fields

You may wish to map client specific user defined fields to client information in Intuit QuickBooks. You cannot repeat field mapping - meaning, you can map one user defined field to one field in Intuit QuickBooks.

 Click the Save button to save your settings and return to the Web TimeSheet Integration Manager for QuickBooks (XML) screen.

## View Selected Upload Options

You can view a summary of your upload options at the bottom of the **Web TimeSheet Integration Manager for QuickBooks** (XML) screen. The Options Selected list box contains a complete list of all options you have selected, including the following:

- Filters
- Type of data being uploaded
- Selected upload option (time/vendor bill vs. client invoice)
- Selected vendors (employee types)
- Mapped fields.

### Note ...

If you are uploading timesheet and/or time off data, be aware that only approved timesheets will be uploaded to Intuit QuickBooks.

Time off hours are identified as non-billable when uploaded to Intuit QuickBooks.

Intuit QuickBooks does not allow a name to be used in more than one list. Please make sure you do not use the same name for customers (client name in Web TimeSheet), vendors (expense description), or items (project name, task name, role).

# **Uploading Data to QuickBooks**

Once you have set up the data, you are ready to upload the data to Intuit QuickBooks. To upload the data, simply click the Upload button on the **Web TimeSheet Integration Manager for QuickBooks (XML)** screen.

If you prefer to preview the data before uploading it to QuickBooks, click the Preview button on the **Web TimeSheet Integration Manager for QuickBooks (XML)** screen. A report containing all the data being uploaded will be displayed at the bottom of the screen. Note that any items highlighted with red text indicate that the item does not currently exist in QuickBooks and will not be uploaded.

Only data for approved timesheets/expense sheets will be included in the upload.

The following table specifies which Web TimeSheet fields can be uploaded to Intuit QuickBooks. The data type refers to the type of data selected for upload.

| Data Type | Web TimeSheet Field        | Intuit QuickBooks Field |
|-----------|----------------------------|-------------------------|
| Timesheet | Entry Date                 | Date                    |
| Timesheet | Client/Project             | Customer: Job           |
| Timesheet | User Name                  | Employee                |
| Timesheet | Optional Project/Task/Role | Item                    |
| Timesheet | Duration                   | Duration                |
| Timesheet | Billable                   | Billable                |
| Timesheet | Comments                   | Note                    |
| Expense   | Expense Sheet Date         | Bill Date               |
| Expense   | Expense Sheet Description  | Vendor                  |
| Expense   | Expense Code Name          | Expense Account         |
| Expense   | Client/Project             | Customer: Job           |
| Expense   | Amount                     | Amount                  |
| Expense   | Expense Line Description   | Memo                    |
| Time Off  | Entry Date                 | Date                    |
| Time Off  | User Name                  | Employee                |
| Time Off  | Time Off Name              | Item                    |
| Time Off  | Duration                   | Duration                |
| Time Off  | Comments                   | Note                    |